# 臺北市政府教育局 程式寫作學習管理平台-Scratch 3 學生使用手冊

版本: 3.2

# 智新資通股份有限公司謹製

# 目錄

| 壹、首頁功能           | 3  |
|------------------|----|
| 貢、登入功能           | 4  |
| 一、 登入            | 4  |
| 參、學生功能           | 5  |
| 一、Scratch3專案製作   | 6  |
| 二、分享專案           | 12 |
| 三、精選作品           | 13 |
| 四、 查看我的班級        | 14 |
| 五、 加入自訂班級        | 15 |
| 六、作品繳交           | 16 |
| (一) 重新繳交作業以及撤銷作業 | 18 |
| 七、評語檢視           | 22 |
|                  |    |

# Line 客服-臺北市Scratch程式寫作學習平台

如對臺北市Scratch程式寫作學習平台有任何系統操作相關問題,歡迎掃 描下方 QR Code 加入官方帳號進行諮詢。

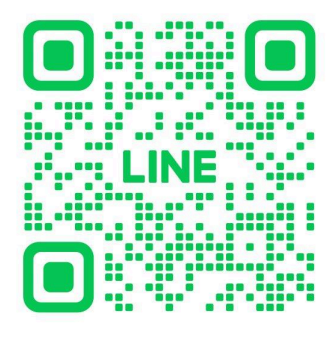

## 壹、首頁功能

學生可輸入網址「<u>https://techpro.tp.edu.tw/</u>」至臺北市科技教育網, 點擊「Scratch 3」,即可進入臺北市程式寫作學習管理平臺Scratch 3。

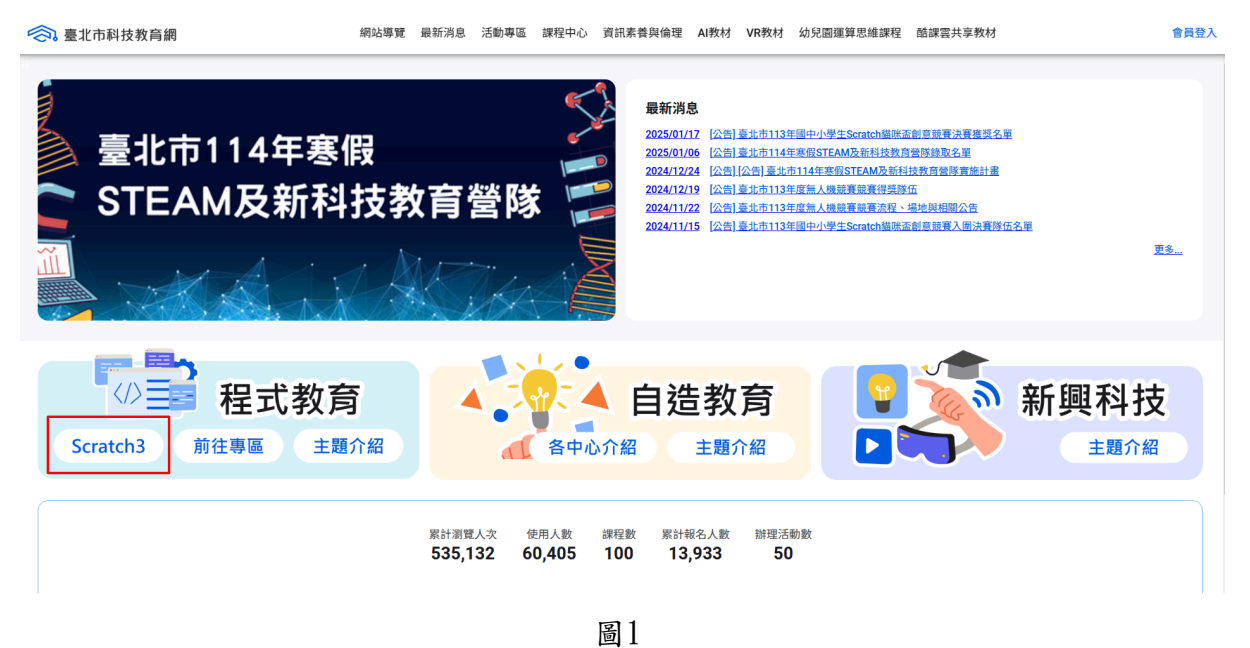

臺北市程式寫作學習管理平臺Scratch 3網址為「

<u>https://scratch.tp.edu.tw/</u>」首頁如圖2。

首頁提供「登入、精選作品以及最受歡迎」功能,以格狀顯示公開作品, 點入作品,並登入後,即可觀看此作品。

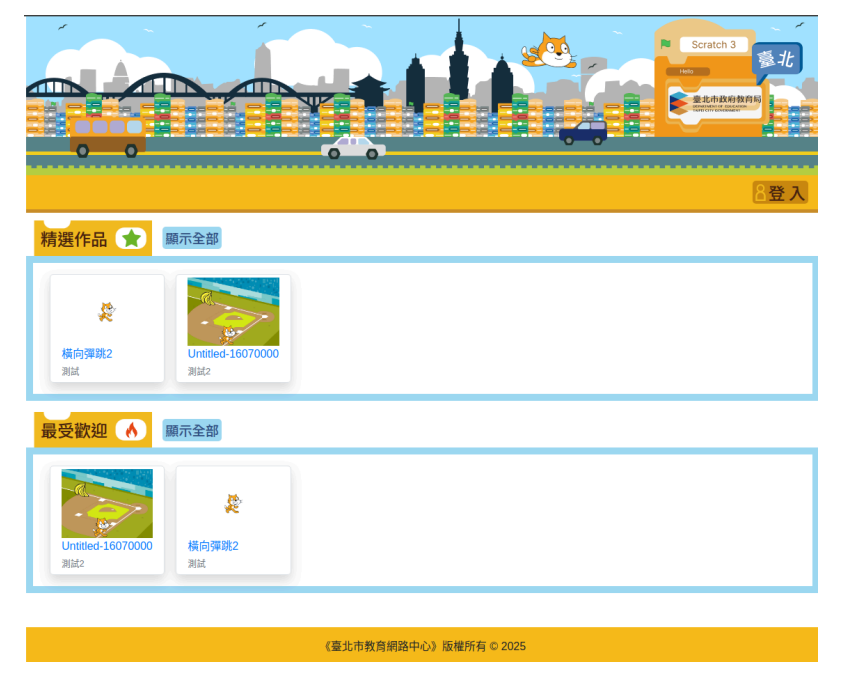

圖2

## 貳、登入功能

學生於首頁點擊「登入」,即可到登入畫面。

|                   | Jonalun |         |           |        |  |
|-------------------|---------|---------|-----------|--------|--|
| 臺北市校園<br>單一身分驗證服務 | 由此登入    |         |           |        |  |
|                   |         |         |           |        |  |
|                   |         |         |           |        |  |
| 教育雲端帳號登入          |         |         |           |        |  |
|                   |         |         |           |        |  |
|                   |         |         |           |        |  |
|                   |         |         |           |        |  |
|                   |         | 《臺北市教育》 | 網路中心》版權所有 | © 2025 |  |

一、 登入

學生於登入畫面,可選擇使用臺北市校園單一身分驗證服務帳號進行登入, ,輸入帳號以及密碼,即可登入。

| 臺北市校園<br>單一身分驗證服                                                        | 務                        |
|-------------------------------------------------------------------------|--------------------------|
| 登入後將會導向程式寫作學習智                                                          | 管理平台                     |
| 請輸入您的使用者名稱與密碼                                                           |                          |
| 帳號                                                                      | 0                        |
|                                                                         |                          |
| 密碼                                                                      | Ø                        |
| 密碼<br>                                                                  | Ø                        |
| 密碼<br>忘記帳號/密碼<br>程式寫作學習管理平台將存取以下您<br>• 識別代號、姓名、電子郵件等前<br>• 學校公開資訊       | <b>议</b><br>的個人資訊:<br>資訊 |
| 密碼<br>忘記帳號/密碼<br>程式寫作學習管理平台將存取以下您<br>• 識別代號、姓名、電子郵件等]<br>• 學校公開資訊<br>登入 | <b>议</b><br>的個人資訊:<br>資訊 |

圖4

## **參、學生功能**

使用學生帳號登入後,提供「我的專案、精選作品、我的班級以及繳交作業」功能。

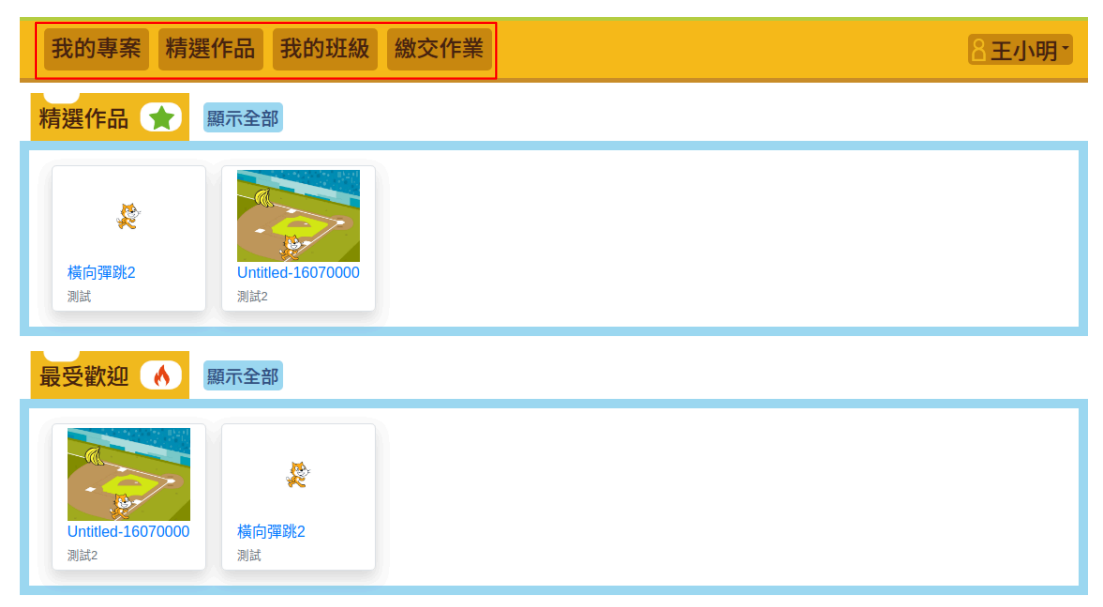

### 一、Scratch3專案製作

Scratch3專案製作步驟如下:

1. 學生於首頁點擊「我的專案」,進入我的專案頁面,點選新增專案,如 圖6所示。

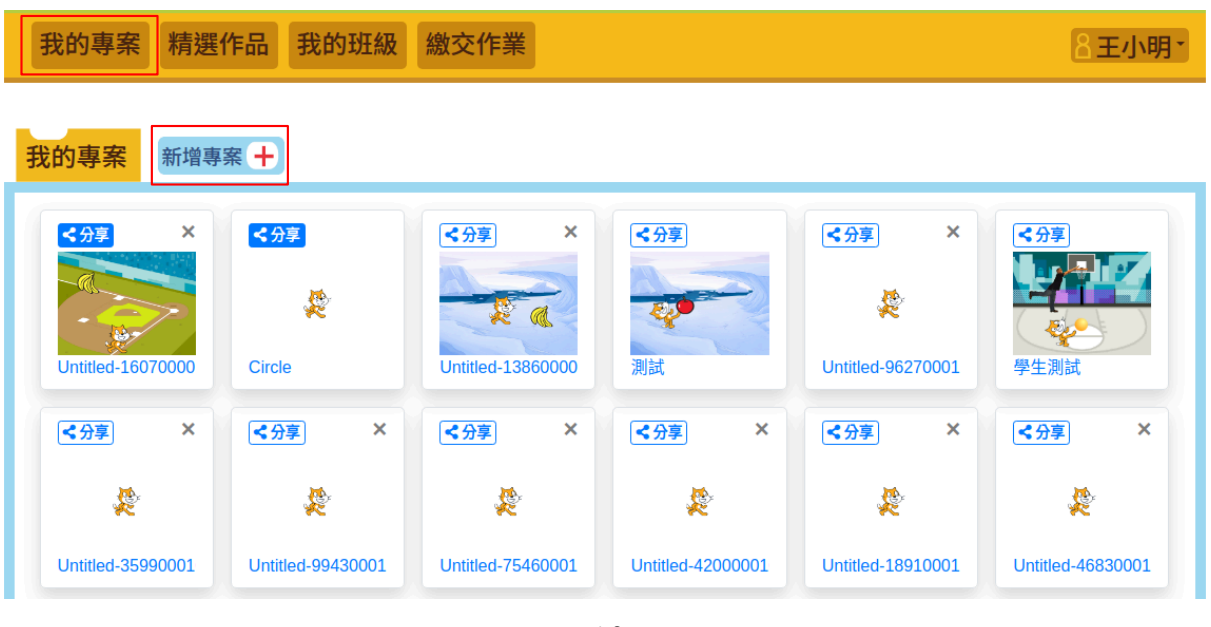

圖6

2. 進入製作Scratch3,首次建立專案時會自行儲存。

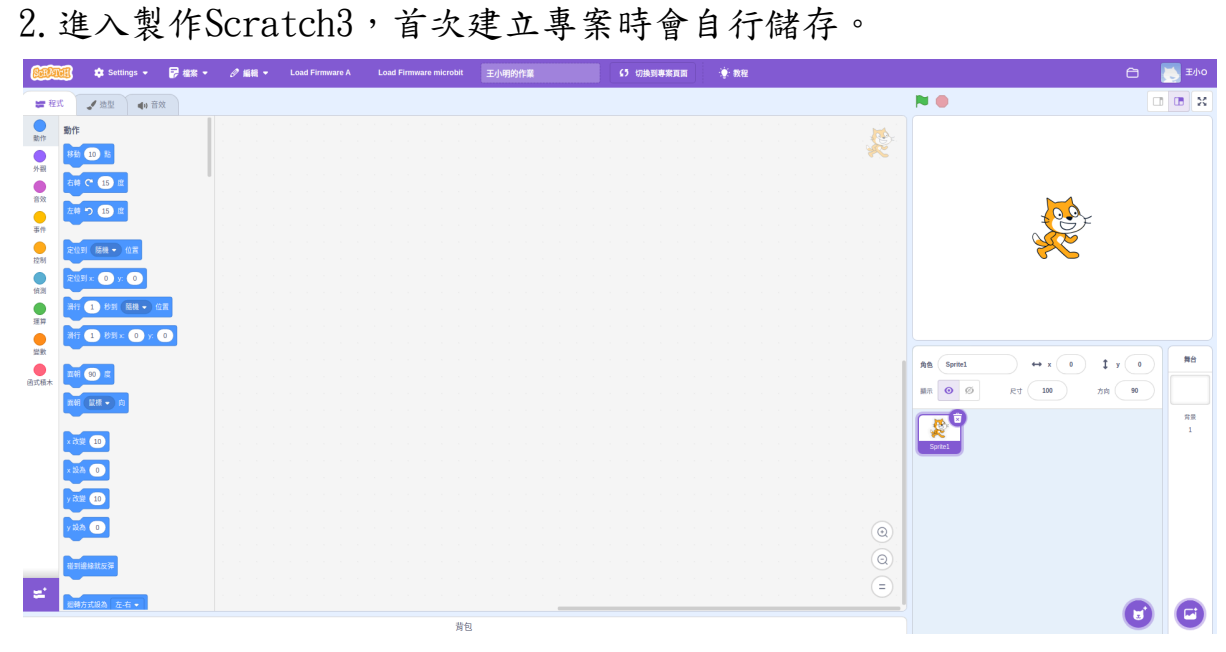

| 我的專案 新增專業                                                                                                    | 案 +                |        |                                           |
|----------------------------------------------------------------------------------------------------|--------------------|--------|-------------------------------------------|
| <分享 ×<br>していたいでの<br>Untitled-16070000                                                                                                    | <分享<br>於<br>Circle | ★分享 測試 | <分享 ↓ ↓ ↓ ↓ ↓ ↓ ↓ ↓ ↓ ↓ ↓ ↓ ↓ ↓ ↓ ↓ ↓ ↓ ↓ |
| <分享 × ↓ ↓ </td <td></td> <td></td> <td></td> |                    |        |                                           |

3. 作品將會顯示在我的專案頁面,如圖8所示。

圖8

完成Scratch3程式開發後,可點擊「立即儲存」,即可將該變更後的專案保存,如圖9所示。

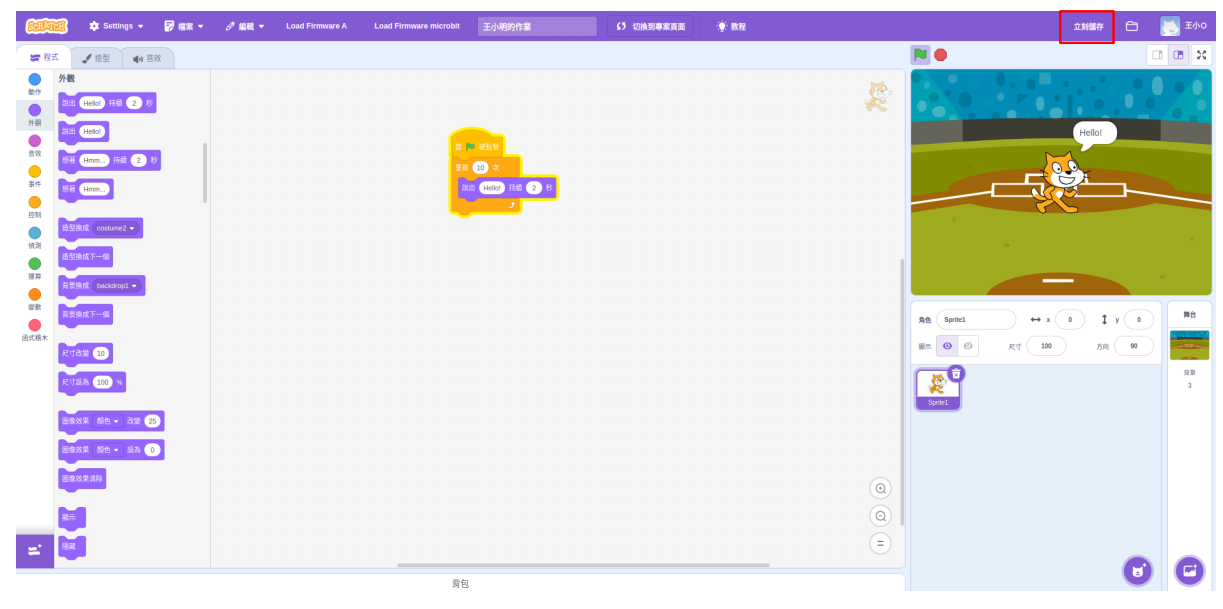

於Scratch3程式開發畫面,點擊「選個背景」,即可選擇背景,如圖11所示。

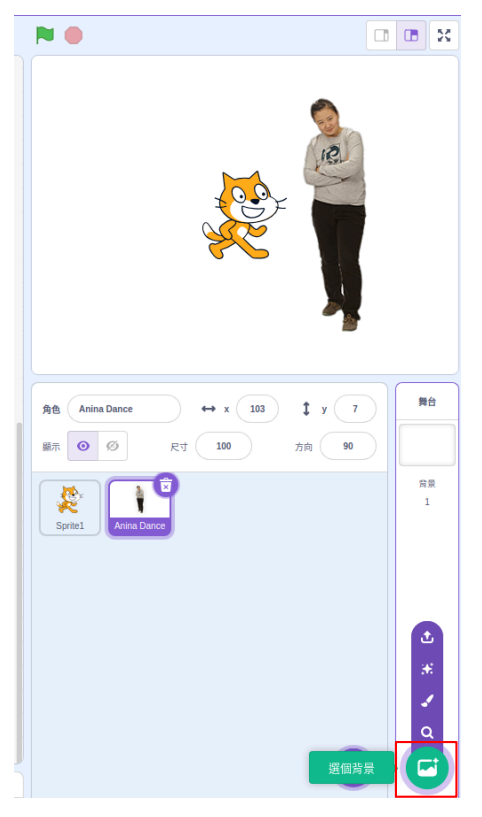

圖10

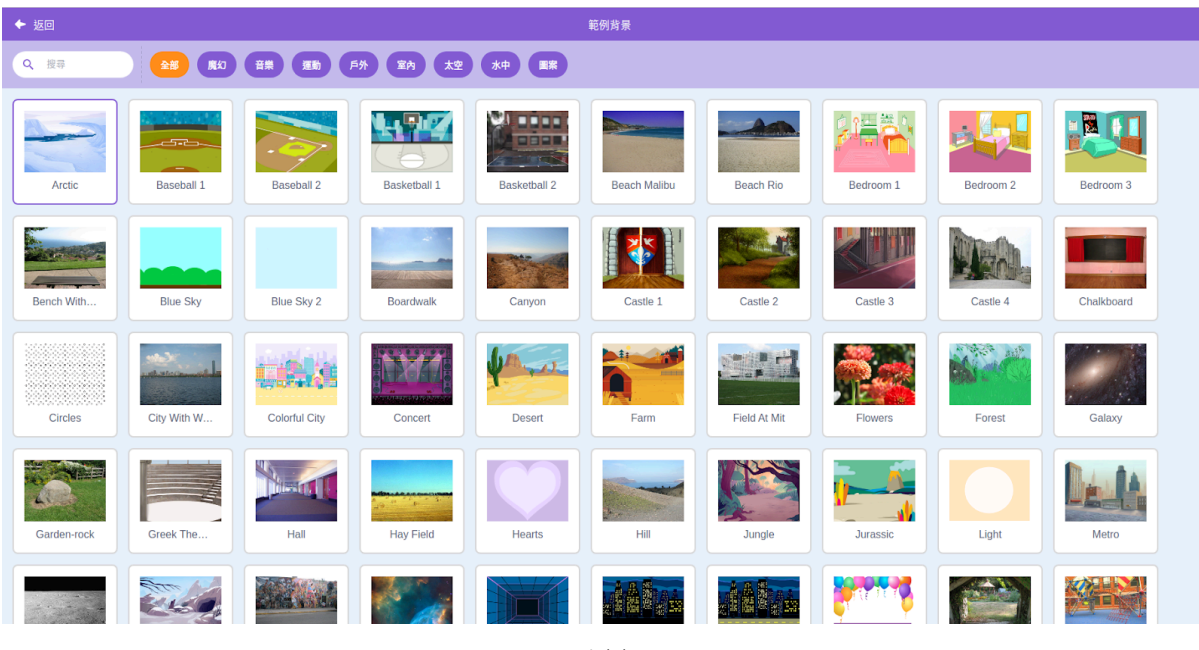

於Scratch3程式開發畫面,點擊「選個角色」,即可選擇角色,如圖13所示。

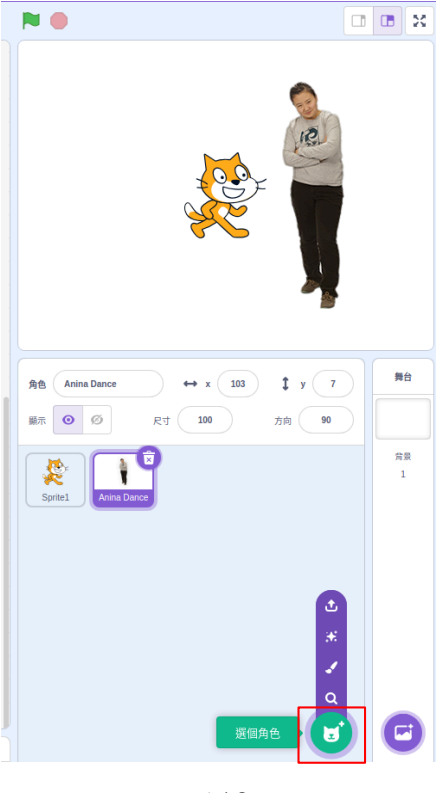

圖12

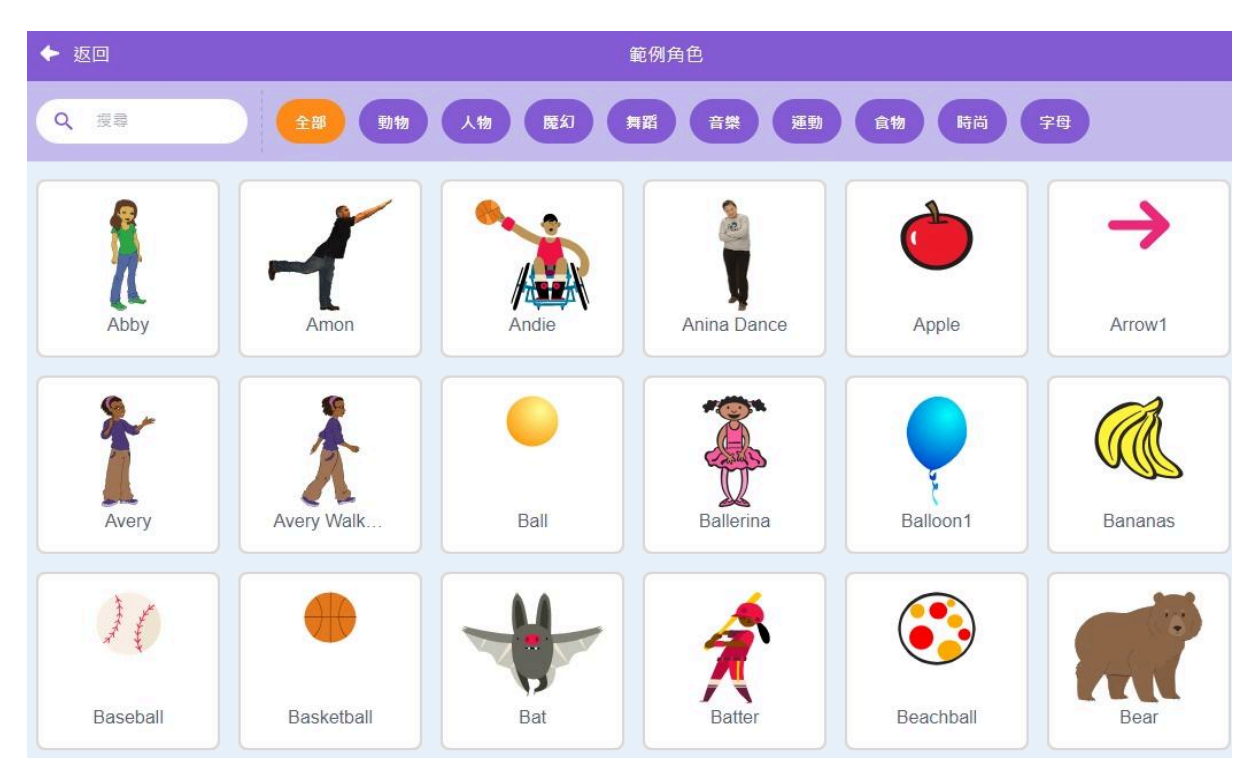

• 設定好角色以及背景後,如圖14所示。

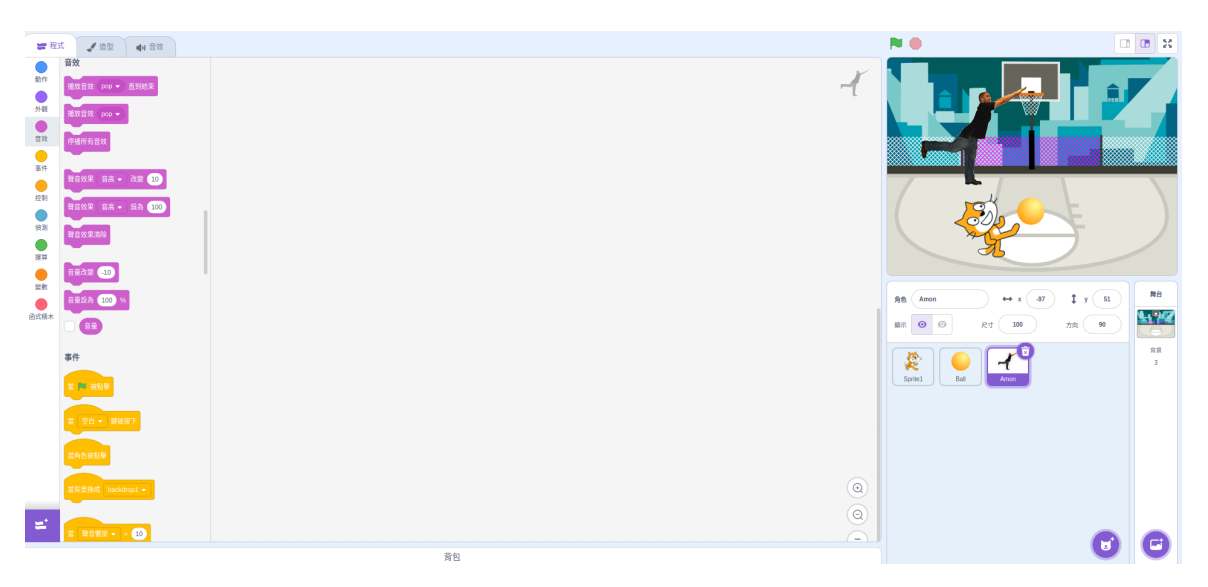

圖14

於Scratch3程式開發畫面,點擊「造型」,即可至造型頁設定角色
 造型。

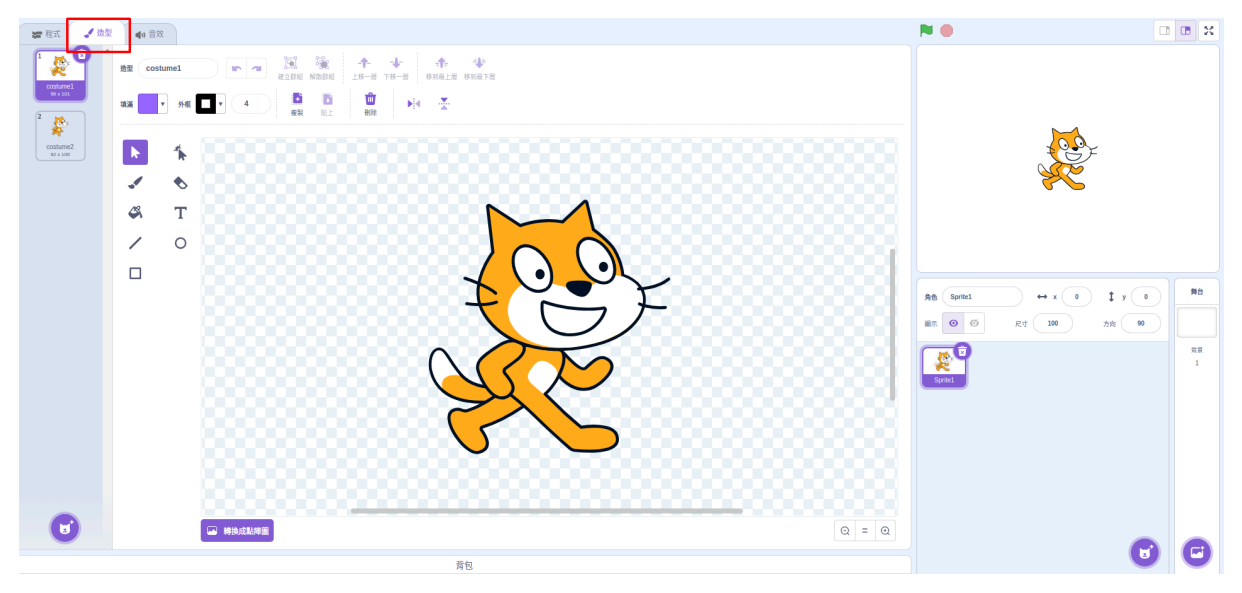

 於Scratch3程式開發畫面,點擊「音效」,即可至音效頁設定角色 音效。

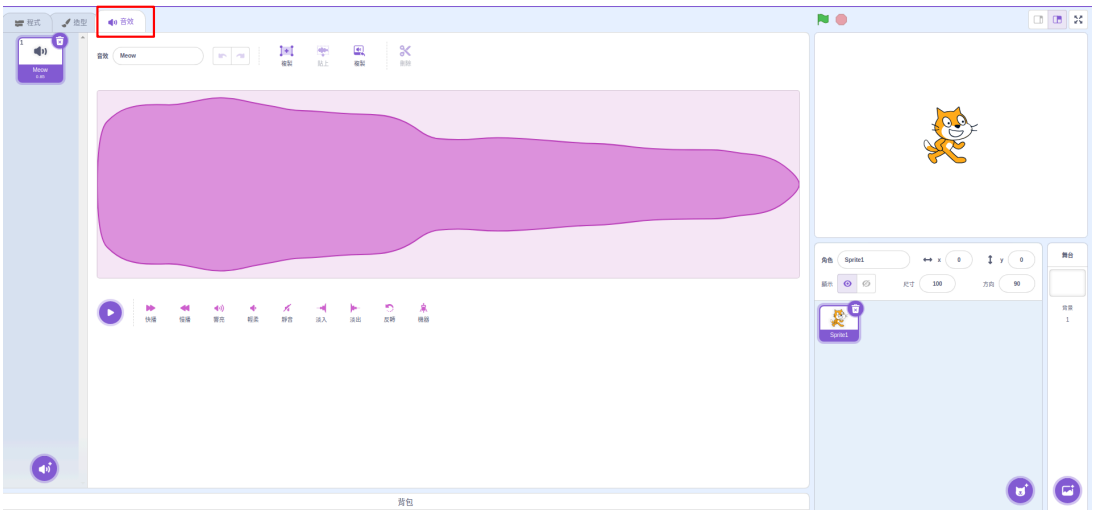

圖16

 完成作品後,點擊「檔案」後,點擊「下載到你的電腦」,即可下 載檔案。

| 660            | 🕄 🌣 Settings 🗸    | ₽ 48 -  | <i>0</i> ≝8 - | Load Firmware A | Load Firmware microbit | 王小明的作業         | 65 切换到專案頁面 | · 教程 |                                       | 8                | 5小0 🔝                                        |
|----------------|-------------------|---------|---------------|-----------------|------------------------|----------------|------------|------|---------------------------------------|------------------|----------------------------------------------|
| ar 123         | 1 20 A B          | 新建專案    |               |                 |                        |                |            |      | <b>N ()</b>                           | C                | 1 <b>0</b> X                                 |
| BAR            | 外觀                | 儲存      |               |                 |                        |                |            |      |                                       | • • • • • •      |                                              |
|                | 武士 Hellot 持統 2 秒  | 另存成很本   |               |                 |                        |                |            |      |                                       |                  |                                              |
| 外設             | tites Hellor      | 下載到你的電腦 |               |                 |                        |                |            |      |                                       |                  |                                              |
| 822            | 15H Hmm., 15M 2 8 | 2       |               |                 |                        |                |            |      |                                       |                  |                                              |
| <b>一</b><br>事件 | 规书 Hmm            | - 1     |               |                 |                        | Helot 1541 2 8 |            |      |                                       |                  |                                              |
| 20 54          |                   |         |               |                 |                        |                |            |      |                                       |                  |                                              |
|                | 格型換成 costume2 •   |         |               |                 |                        |                |            |      |                                       |                  |                                              |
| 19.21          | 這型換成下一個           |         |               |                 |                        |                |            |      |                                       |                  |                                              |
| 19             | 常最挑成 backdrop1 -  |         |               |                 |                        |                |            |      |                                       |                  |                                              |
| 经款             | 最新的 <b>成</b> 下一個  |         |               |                 |                        |                |            |      |                                       |                  | -                                            |
| 通式植木           |                   |         |               |                 |                        |                |            |      | Ath Sprite1 +                         | ix o tyo         | C. N. S. S. S. S. S. S. S. S. S. S. S. S. S. |
|                | 尺寸改變 10           |         |               |                 |                        |                |            |      | RT O Ø RT                             | 100 <b>方向 90</b> | - ATTONN                                     |
|                | 尺寸說為 100 %        |         |               |                 |                        |                |            |      | • • • • • • • • • • • • • • • • • • • |                  | 作用<br>3                                      |
|                |                   | _       |               |                 |                        |                |            |      | Sprine1                               |                  |                                              |
|                | BRXR NO - XX (2   | 2       |               |                 |                        |                |            |      |                                       |                  |                                              |
|                | BRNR NB - SA O    |         |               |                 |                        |                |            |      |                                       |                  |                                              |
|                | 图像效果清除            |         |               |                 |                        |                |            |      |                                       |                  |                                              |
|                |                   |         |               |                 |                        |                |            |      |                                       |                  |                                              |
|                | <b>副</b> 示        |         |               |                 |                        |                |            |      |                                       |                  |                                              |
| =              | 穩設                |         |               |                 |                        |                |            |      | <b>.</b>                              |                  |                                              |
|                |                   |         |               |                 | 青包                     |                |            |      |                                       | U                | C                                            |

#### 二、分享專案

學生於首頁點擊「我的專案」,進入我的專案頁面後,點擊「分享」專案,即可將專案提交給最高管理者審核,如圖18所示。

• 當按鈕變為藍色,表示專案已成功提交給高管理者進行審核。

|              |         | Control a Control a Cont |
|--------------|---------|----------------------------------------------------------------------------------------------------|
| 我的專案 精選作品 我的 | 班級 繳交作業 | 8王小明-                                                                                                    |
| 我的專案 新增專案 十  |         |                                                                                                    |

| <分享               | <分享    | <分享 ×             | ≪分享 | ★分享 ×             |      |
|-------------------|--------|-------------------|-----|-------------------|------|
|                   | 2      | N N               |     | 2                 |      |
| Untitled-16070000 | Circle | Untitled-13860000 | 測試  | Untitled-96270001 | 學生測試 |

圖18

 學生的作品經審核通過後,該專案作品會顯示於精選作品與最受歡 迎作品,如圖19所示。

| 我的專案精選                          | 選作品 我的班級                        | 繳交作業 | <u>8王小明</u> - |
|---------------------------------|---------------------------------|------|---------------|
| 精選作品 😭                          | 顯示全部                            |      |               |
| <b>父</b><br>横向彈跳2<br>測試         | <b>Untitled-16070000</b><br>測試2 |      |               |
| 最受歡迎 🔥                          | 顯示全部                            |      |               |
| <b>Untitled-16070000</b><br>測試2 | <b>旋</b><br><b>横向彈跳2</b><br>测試  |      |               |

#### 三、精選作品

學生於首頁點擊「精選作品」,即可查看精選作品以及最受歡迎的作品, 如圖20所示。

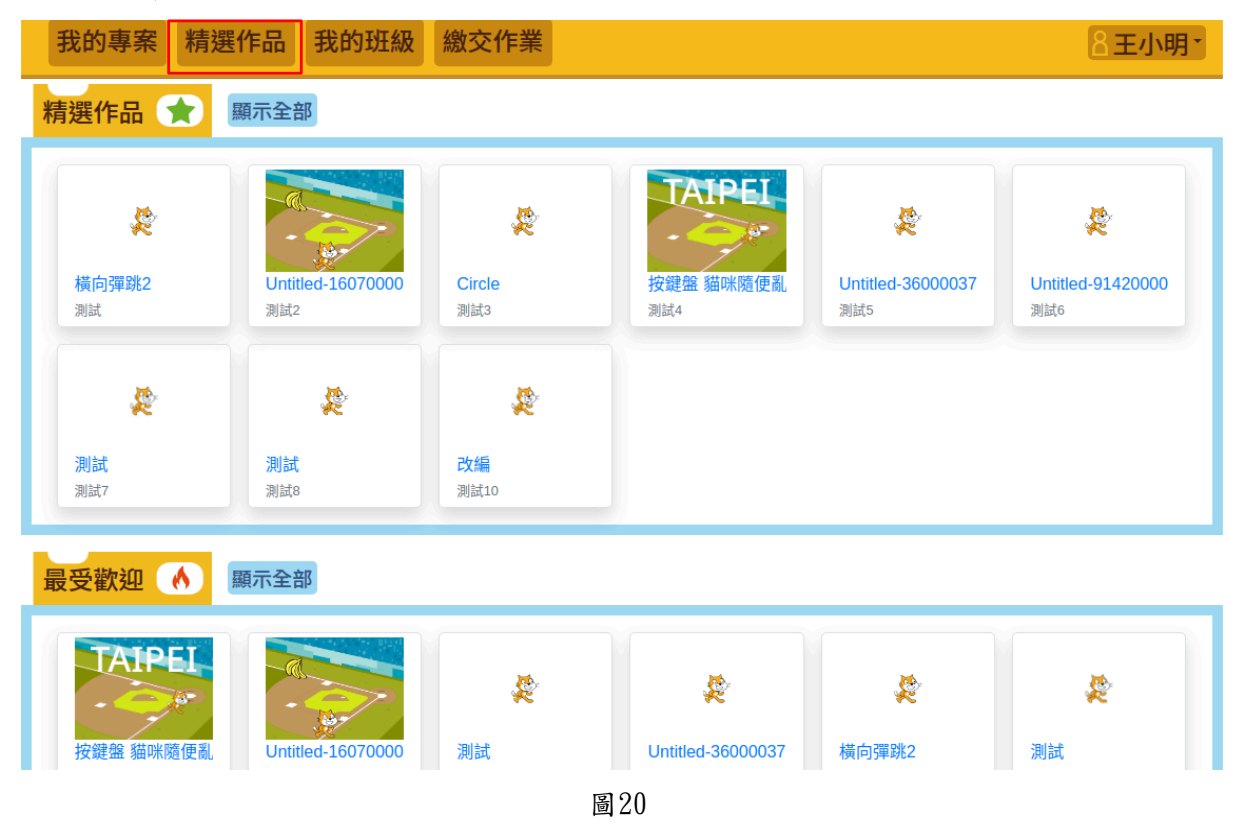

### 四、 查看我的班級

學生於首頁點擊「我的班級」,進入我的班級頁面,即可查看我的班級以 及自訂班級。

| 我的專案      | 精選作品 | 我的班級 | 繳交作業    |  |
|-----------|------|------|---------|--|
| 我的班级      |      |      |         |  |
| JULINX    |      |      |         |  |
| 臺北市測試國小 一 | 年01班 |      |         |  |
| 自訂班級發     | 列表   |      | 🖋 加入新班級 |  |
| 國立測試國小 1班 |      |      |         |  |
| 臺北市學校 2班  |      |      |         |  |
| 貓咪班級 3班   |      |      |         |  |
| 測試國小 5班   |      |      |         |  |
| 測試國小 10班  |      |      |         |  |
| 測試國小 6班   |      |      |         |  |
| 測試國小 8班   |      |      |         |  |
| 測試國小 9班   |      |      |         |  |
| 測試國小 5班   |      |      |         |  |
| 測試國小 13班  |      |      |         |  |

《臺北市教育網路中心》版權所有 © 2025

#### 五、 加入自訂班級

學生於我的班級畫面,點擊「加入新班級」,輸入教師提供的班級編號, 即可加入新的班級,流程如圖23所示。

備註:班級編號是由教師自訂班級後所產生的編號。

| 我的專案精選作品我的班級繳交作業                                                                                                    | 8王小明-                                                                                      |
|----------------------------------------------------------------------------------------------------|--------------------------------------------------------------------------------------------|
|                                                                                                    |                                                                                            |
| 我的斑紋                                                                                                    |                                                                                            |
| 臺北市測試國小 一年01班                                                                                                    |                                                                                            |
| 自訂班級列表                                                                                                    |                                                                                            |
| 國立測試國小1班                                                                                                    |                                                                                            |
| 臺北市學校 2班                                                                                                    |                                                                                            |
| 貓咪班級 3班                                                                                                    |                                                                                            |
| 測試國小 5班                                                                                                    |                                                                                            |
| 測試國小 10班                                                                                                    |                                                                                            |
| 測試國小 6班                                                                                                    |                                                                                            |
| 測試國小 8班                                                                                                    |                                                                                            |
| 測試國小 9班                                                                                                    |                                                                                            |
| 測試國小 5班                                                                                                    |                                                                                            |
| 測試國小 13班                                                                                                    |                                                                                            |
|                                                                                                    |                                                                                            |
| 《臺北市教育網路中/                                                                                                    | ン》版權所有 © 2025                                                                              |
|                                                                                                    |                                                                                            |
| <br><br><br>                                                                                                    | 22                                                                                         |
|                                                                                                    | 22                                                                                         |
| <br><br>                                                                                                    | 22                                                                                         |
| <b>予</b><br>我的專案 精選作品 我的班級 學生作業 帳號管理 · 公開專案審核                                                                                                    | 22 我的專案 精選作品 我的班級 繳交作業                                                                     |
| 圖<br>我的專案 精選作品 我的班級 學生作業 帳號管理 公開專案審核<br>角色:教師                                                                                                    | 22<br>我的專案 精選作品 我的班級 繳交作業<br>角色:學生                                                         |
| 圖<br>我的專案 精選作品 我的班級 學生作業 帳號管理 · 公開專案審核<br>角色:教師<br>臺北市學校 2班學生名單 ← @止耳 ✔ 编辑 ■删除                                                                                                    | 22<br>我的專案 精選作品 我的班級 繳交作業<br>角色:學生<br>加入班級 ← 返回                                            |
| 圖<br>我的專案 精選作品 我的班級 學生作業 帳號管理·公開專案審核<br>角色:教師<br>臺北市學校 2班學生名單 ← □⊥頁 ✔ 編輯 ■ 删除<br>班級編號:<br>164819                                                                                                    | 22<br>我的專案 精選作品 我的班級 繳交作業<br>角色:學生<br>加入班級 ← 烟回<br>請輸入班級編號                                 |
| 圖<br>我的專案 精選作品 我的班級 學生作業 帳號管理·公開專案審核<br>角色:教師<br>臺北市學校 2班學生名單 ← □上頁 ✔ 編 ■ 副除<br>班級編號:<br>104819<br>步驟一:<br>由教師提供 題件 - Ⅲ級 經驗                                                                                                    | 22<br>我的專案 精選作品 我的班級 繳交作業<br>角色:學生<br>加入班級 ← 返回<br>請輸入班級編號<br>此路二:                         |
| 我的專案       精選作品       我的班級       學生作業       帳號管理・公開專案審核         角色:教師                                                                                                    | 22<br>我的專案 精選作品 我的班級 繳交作業<br>角色:學生<br>加入班級 ← ፵回                                            |
| 我的專案       精選作品       我的班級       學生作業       帳號管理・公開專案審核         角色:       教師         臺北市學校 2班學生名單       ← @⊥頁 / 編編 ● 删除         班級編號:       104819       步驟一:         學生名單:       由教師提供學生,班級編號。         王小明       日                                                                                       | 222<br>我的專案 精選作品 我的班級 繳交作業<br>角色:學生<br>加入班級                                                |
| 武的專案 精選作品 我的班級 學生作業 帳號管理・公開專案審核<br><u>角色:教師</u><br>臺北市學校 2班學生名單 ← @上頁 ✔ 編 ■ 開除<br>班級編號:<br>104819<br>史瞭一:<br>史生名單: 由教師提供學生,班級編號。<br>王小明<br>我的專案 精選作品 我的班級 繳交作業                                                                                                    | 222<br>我的專案 精選作品 我的班級 繳交作業<br>角色:學生<br>加入班級<br>續輸入班級編號                                     |
| 我的專案 精選作品 我的班級 學生作業 帳號管理・公開專案審核         角色:教師         臺北市學校 2班學生名單 ←@上頁 ✔ 幅 ■ 問除         班級編號:         104819         步驟一:         學生名單:       由教師提供學生,班級編號。         王小明         我的專案 精選作品 我的班級 繳交作業         角色:學生         我的班級                                                                           | 222<br>我的專案 精選作品 我的班級 繳交作業<br>角色:學生<br>加入班級<br>☞<br>☞<br>♪<br>歩驟二:<br>學生輸入班級編號,即可加入該教師的班級。 |
| 我的專案 精選作品 我的班級 學生作業 帳號管理-公開專案審核         角色:教師         臺北市學校 2班學生名單 ← @ 上頁 ✔ 碼 ● 前時         班級編號:         164819         安驟一:         學生名單:         王小明         我的專案 精選作品 我的班級 繳交作業         我的專案 精選作品 我的班級 繳交作業         角色:學生         我的專案 精選作品 我的班級 繳交作業         貴白:學生         我的班級                       | 222<br>我的專案 精選作品 我的班級 繳交作業<br>角色:學生<br>加入班級<br>☞                                           |
| 我的專案 精選作品 我的班級 學生作業 帳號管理・公開專案審核         角色:教師         臺北市學校 2班學生名單 ← @上頁 ✔ \$6 \$6 \$8 \$8 \$8\$         班級編號:         104819         夢驟一:         學生名單:       由教師提供學生,班級編號。         王小明         我的專案 精選作品 我的班級 繳交作業         角色:學生         我的專案 精選作品 我的班級 繳交作業         自訂班級列表                             | 222<br>我的專案 精選作品 我的班級 繳交作業<br>角色:學生<br>加入班級<br>☞                                           |
| 我的專案 精選作品 我的班級 學生作業 帳號管理 公開專案審核         角色:教師         臺北市學校 2班學生名單 ←@止耳 ✔ ### ■ ###         班級編號:         106819         安瞭一:         學生名單:       由教師提供學生,班級編號。         王小明         我的專案 精選作品 我的班級 繳交作業         我的專案 精選作品 我的班級 繳交作業         其由潮試圖小一年01班         自訂班級列表       ✔ 加入新班編         國立潮試圖小班 安瞭三: | 222<br>我的專案 精選作品 我的班級 繳交作業<br>角色:學生<br>加入班級<br>☞                                           |

#### 六、作品繳交

學生於首頁點擊「繳交作業」後,可檢視該項作業的詳細資訊內容,並可 選取要繳交之作業,點擊「繳交作業」,即可成功提交作業。

|--|

作業列表

| 日期         | 作業名稱   | 作業狀態  | 檢視  |
|------------|--------|-------|-----|
| 2024-11-25 | 貓咪盃練習1 | 未繳交援交 | 已封存 |
| 2024-11-25 | T2     | 未繳交   |     |
| 2024-11-25 | 測試1    | 已繳交   | ۲   |
| 2024-11-25 | 測試     | 已繳交   | ۲   |
| 2024-11-26 | 測試1    | 已繳交   | ۲   |
| 2024-12-6  | 測試1    | 未繳交   | 已封存 |
| 2024-12-6  | 測試1    | 已繳交   |     |
|            |        | 區     | 24  |

測試1

←回上頁

作業內容: 請繳交測試作業1 範例: D 按鍵盤 貓咪隨便亂走

作業: <sup>未繳交</sup> 繳交作業:

| 測試          | ~ |
|-------------|---|
| *專案需先分享才能繳交 |   |

🖋 繳交作業

• 備註:若超過作業繳交時間,也可提交作業,但系統會備註遲交。

# 作業列表

| 日期         | 作業名稱   | 作業狀態                | 檢視  |
|------------|--------|---------------------|-----|
| 2024-11-25 | 貓咪盃練習1 | 未繳交 <mark>遲交</mark> |     |
| 2024-11-25 | Т2     | 未繳交                 | 已封存 |
| 2024-11-25 | 測試1    | 已繳交                 | ۲   |
| 2024-11-25 | 測試     | 已繳交                 |     |
| 2024-11-26 | 測試1    | 已繳交                 |     |

(一) 重新繳交作業以及撤銷作業

重新繳交作業步驟如下:

步驟一:學生於已繳交的作業,點擊「檢視」,即可進入作業的詳細資訊 頁面。

• 備註:若教教師還沒有進行評分,才可重新繳交作業。

作業列表

| 日期         | 作業名稱    | 作業狀態 | 檢視 |
|------------|---------|------|----|
| 2024-12-18 | 貓咪盃練習1  | 未繳交  |    |
| 2024-12-18 | 作業名稱-測試 | 已繳交  | ۲  |
| 2024-12-19 | 作業名稱-測試 | 已繳交  |    |
| 2024-12-19 | 作業名稱-測試 | 已繳交  |    |

圖27

步驟二:學生於作業的詳細資訊頁面,點擊「繳交作業」,即可進入繳交作業頁面。

| 作業名稱- | ←回上頁 | 🖋 繳交作業 | <b>前</b> 撤消作業 |
|-------|------|--------|---------------|
| 測試    |      |        |               |

作業內容: 作業說明 範例: D 按鍵盤 貓咪隨便亂走

繳交作業:

2024/12/20 🎦 學生測試

步驟三:學生於繳交作業頁面,可重新選擇作業上傳。

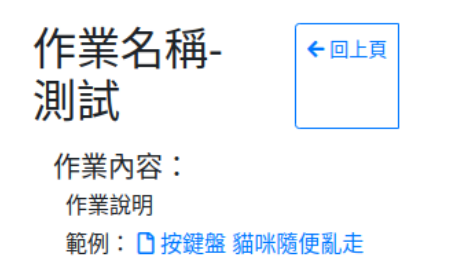

🖋 繳交作業

| 作業:               |   |
|-------------------|---|
| 2025/02/10 🗋 學生測試 |   |
| 繳交作業:             |   |
| 學生測試              | ~ |
| *專案需先分享才能繳交       |   |
|                   |   |

撤銷作業步驟如下:

步驟一:學生於作業的詳細資訊頁面,點擊「撤銷作業」,即可撤銷當前 繳交的作業。

作業名稱-←回上頁 / ● 繳交作業 ■ 撤消作業 測試

作業內容:

作業說明

範例: □ 按鍵盤 貓咪隨便亂走

繳交作業:

2024/12/20 ] 學生測試

圖29

步驟二:撤銷作業,會顯示提醒視窗詢問是否要刪除,點擊「確認」,即 可撤銷作業。

|                                   | 撤消作業確認          | ×     |
|-----------------------------------|-----------------|-------|
|                                   | 請問是否要撤消作業?      | 確認 取消 |
| 我的專案精選作品                          | 我的班級繳交作業        |       |
| 作業名稱- < 💷                         | 夏 ✔ 繳交作業 圖 撤消作業 |       |
| 作業內容:<br>作業說明<br>範例: 🗅 按鍵盤 貓咪隨便亂走 |                 |       |
| <b>繳交作業:</b><br>2025/02/10 登學生測試  |                 |       |

• 撤銷作業成功,如下圖所示。

作業名稱-←回上頁 測試 作業內容:

作業說明

範例:□按鍵盤 貓咪隨便亂走

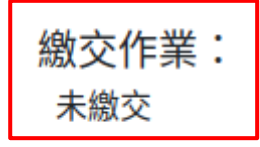

#### 七、評語檢視

提供學生檢視已繳交作業的相關評語。

#### 作業列表

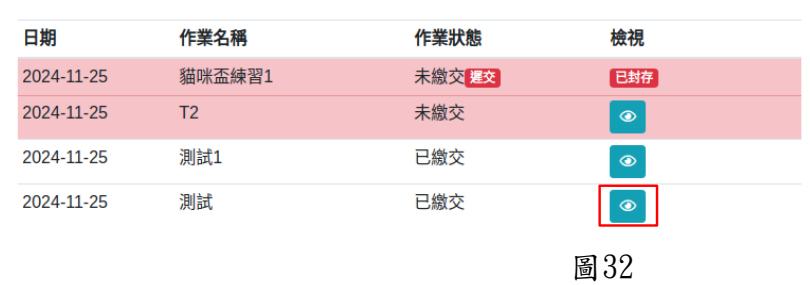

| 我的專案精選作                                         | 品 我的班級 繳交作業 | 8王小明- |
|-------------------------------------------------|-------------|-------|
| 測試 ←                                            | 回上頁         |       |
| 判試<br>範例: D Taiwan                              |             |       |
| 繳交作業:<br>2024/11/25 🗋 測試<br>繳交期限:<br>2024/11/29 |             |       |
| 分數:<br>60                                       |             |       |
| 作業評語:<br>需要再加油                                  |             |       |
|                                                 |             |       |

《臺北市教育網路中心》版權所有 © 2025